INTRODUCING AN ENHANCED *MYFSU* SERVICE CENTER EXPERIENCE

## **DETAILED BILLING REPORT GUIDE**

## Link to PowerBI Report for Internal Customers:

https://app.powerbi.com/links/1Gyq7\_iel2?ctid=a36450eb-db06-42a7-8d1b-026719f701e3&pbi\_source=linkShare

- Summary By Department II

   Doto

   Fund

   Project

   Na

   Project

   Na

   Doto

   Na

   Doto

   Na

   Doto

   Na

   Doto

   Na

   Doto

   Na

   Doto

   Na

   Doto

   Na

   Doto

   Na

   Doto

   Na

   Doto

   Na

   Doto

   Na

   Doto

   Na

   Doto

   Na

   Doto

   Doto

   Doto

   Doto

   Doto

   Doto

   Doto

   Doto

   Doto

   Doto

   Doto

   Doto

   Doto

   Doto

   Doto

   Doto

   Doto

   Doto

   Doto
- 1. Navigate to the homepage of the Detailed Billing Report

2. Filter results using the menu bar on the left

|                                     | Summary By Department           AUX         DEPT         FUND         PROJECT         DEPT DESCRIPTION         TOTAL           AUX1000001         001000         110         Presidents         983.35           Total         983.35                                                                        |                                                                                                    |
|-------------------------------------|----------------------------------------------------------------------------------------------------|----------------------------------------------------------------------------------------------------|
| Department ID                       |                                                                                                    |                                                                                                    |
| Fund                                | Summary by P0 & P0 Line                                                                                                    |                                                                                                    |
| All 🗸                               | PO NUMBER PO LINE PO DESCRIPTION                                                                                                    | TOTAL                                                                                                    |
|                                     | 0002000316 2 ITS-EILE STORAGE AVETUAL COMPLITING                                                                                                    | 4.70                                                                                                    |
| Project                             | 0002000316 3 ITS-PHONE SERVICES                                                                                                    | 376.65                                                                                                    |
|                                     | 0002000316 4 ITS-CELLPHONE SERVICES                                                                                                    | 44.00                                                                                                    |
| All 🗸 🗸                             | 0002000316 5 ITS-MANAGED PORT FEES                                                                                                    | 558.00                                                                                                    |
|                                     | Total                                                                                                    | 983.35                                                                                                    |
| PO #                                |                                                                                                    |                                                                                                    |
|                                     |                                                                                                    |                                                                                                    |
|                                     | (PO Duty)                                                                                                    |                                                                                                    |
| Customer Aux #                      | PO Detail                                                                                                    |                                                                                                    |
| Guatomer Aux #                      | DESCRIPTION                                                                                                    | QTY UNIT PRICE TOTAL BLDG ROOM                                                                                                    |
|                                     | VIS EMERGENCY PHONE FEE                                                                                                    | 1.00 3.00 3.00 WES 0211E                                                                                                    |
| All 🗸                               | AS DUBLIC SAFETY, CAMPLIS ACCESS/SECURITY                                                                                                    | 1.00 1.56 1.56 WES 0211E                                                                                                    |
|                                     | MS PODEIC SAFETT-CAMPOS ACCESS/SECORIT                                                                                                    |                                                                                                    |
| All V                               | VIS VOICE OVER IP BUNDLED SERVICES                                                                                                    | 1.00 15.25 15.25 WES 0211E                                                                                                    |
| All V<br>Date                       | VS VOICE OVER 19 BUNDLED SERVICES<br>EMERGENCY PHONE FEE                                                                                                    | 1.00 15.25 15.25 WES 0211E<br>1.00 3.00 3.00 WES 0211                                                                                                    |
| All V<br>Date                       | VS POBLC SAFETY CAMPUS ACCESS/SECURITY VS VOICE OVER IP BUNDLED SERVICES EMERGENCY PHONE FEE PUBLC SAFETY-CAMPUS ACCESS/SECURITY                                                                                                    | 1.00         15.25         15.25         WES         0211E           1.00         3.00         3.00         WES         0211           1.00         1.56         1.56         WES         0211                                                                                                    |
| All V<br>Date<br>All V              | IS POBLIC SPECTRAMPOS INCESS/SECURITY<br>VS VOICE OVER IP BUNDLED SERVICES<br>EMERGENCY PHONE FEE<br>PUBLIC SERVICES<br>VOICE OVER IP BUNDLED SERVICES                                                                                                    | 1.00         15.25         15.25         WES         0211E           1.00         3.00         3.00         WES         0211           1.00         1.56         VES         0211           1.00         1.56         VES         0211           1.00         1.56         VES         0211           1.00         15.25         VES         0211                                                                                                    |
| All V<br>Date<br>All V              | VS VOICE OVER 15 BUNCLED ALCEDY ACCUMUT<br>VOICE OVER 15 BUNCLED ALCEDY ACCUMUT<br>BURKISICY PROVIE FEE<br>POBLIC SAFETY CAMPUS ACCESS/SECURITY<br>VOICE OVER # BUNCLED SERVICES<br>BURKISICY PHONE FEE<br>BURKISICY PHONE FEE                                                                               | 1.00         15.25         15.25         WES         0.211           1.00         2.00         1.00         WES         0.211           1.00         1.54         1.56         WES         0.211           1.00         1.52         1.56         WES         0.211           1.00         1.52         1.56         WES         0.211           1.00         1.525         1.52         WES         0.211           1.00         1.523         1.52         WES         0.211           1.00         3.00         WES         0.404 |
| All V<br>Date<br>All V              | VIS VOICE OVER IP BUNDLED SEXUES SECURITY<br>VIS VOICE OVER IP BUNDLED SEXUENTS<br>BURBERGENCY PHONE REE<br>PUBLIC SAFETY-CAMPUS ACCESS/SECURITY<br>VOICE OVER IP BUNDLED SEXUES<br>BURBERGENCY PHONE REE<br>PUBLIC SAFETY-CAMPUS ACCESS/SECURITY<br>VOICE OVER IP BUNDLED SEXUES                            | 1.00 15.25 15.25 WES 0211E<br>1.00 3.00 WES 0211<br>1.00 1.56 1.56 WES 0211<br>1.00 15.25 15.25 WES 0211<br>1.00 15.20 3.00 WES 0408E<br>1.00 1.56 1.56 WES 0408E                                                                                                    |
| All V<br>Date<br>All V<br>Reset All | NS PORCE OVER IS BUILDED ACCESS/SECURITY<br>VOICE OVER IS BUILDED ACCESS/SECURITY<br>PORCE SHATTY-CAMPUS ACCESS/SECURITY<br>VOICE OVER IS BUILDED SERVICES<br>BUILDED ANTY-CAMPUS ACCESS/SECURITY<br>VOICE OVER IN BUILDED SERVICES<br>PORCE SHATTY-CAMPUS ACCESS/SECURITY<br>VOICE OVER IS BUILDED SERVICES | 1.00 1525 1525 WES 0211<br>1.00 8.00 300 WES 0211<br>1.00 154 156 WES 0211<br>1.00 1525 1525 WES 0211<br>1.00 3.00 2.00 WES 0211<br>1.00 3.00 2.00 WES 0408E<br>1.00 1525 1525 WES 0408E<br>1.00 1525 1525 WES 0408E                                                                                                    |

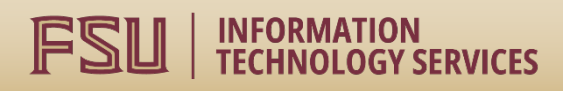

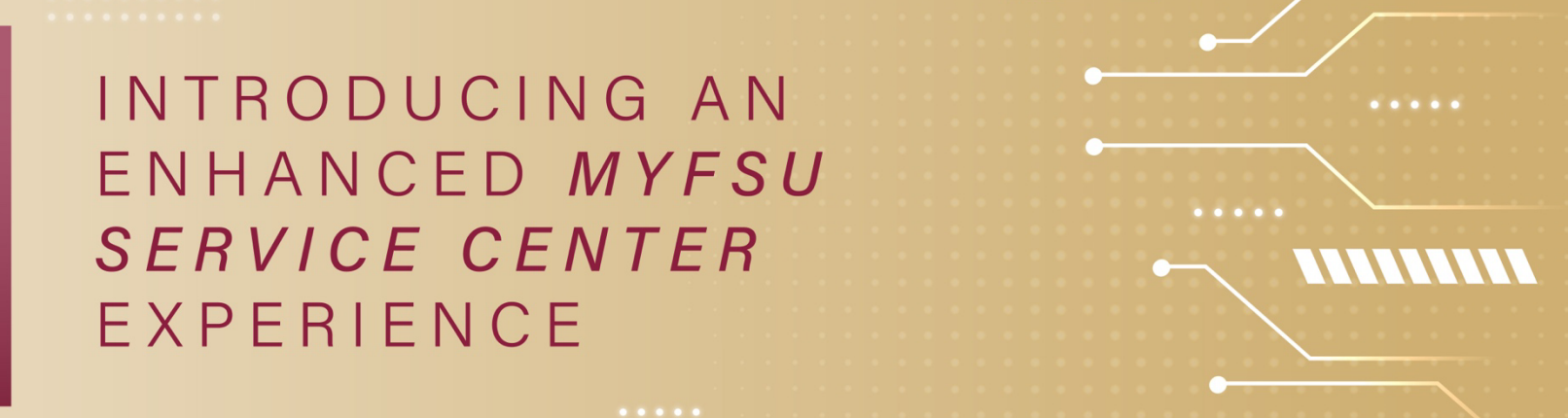

3. View charges

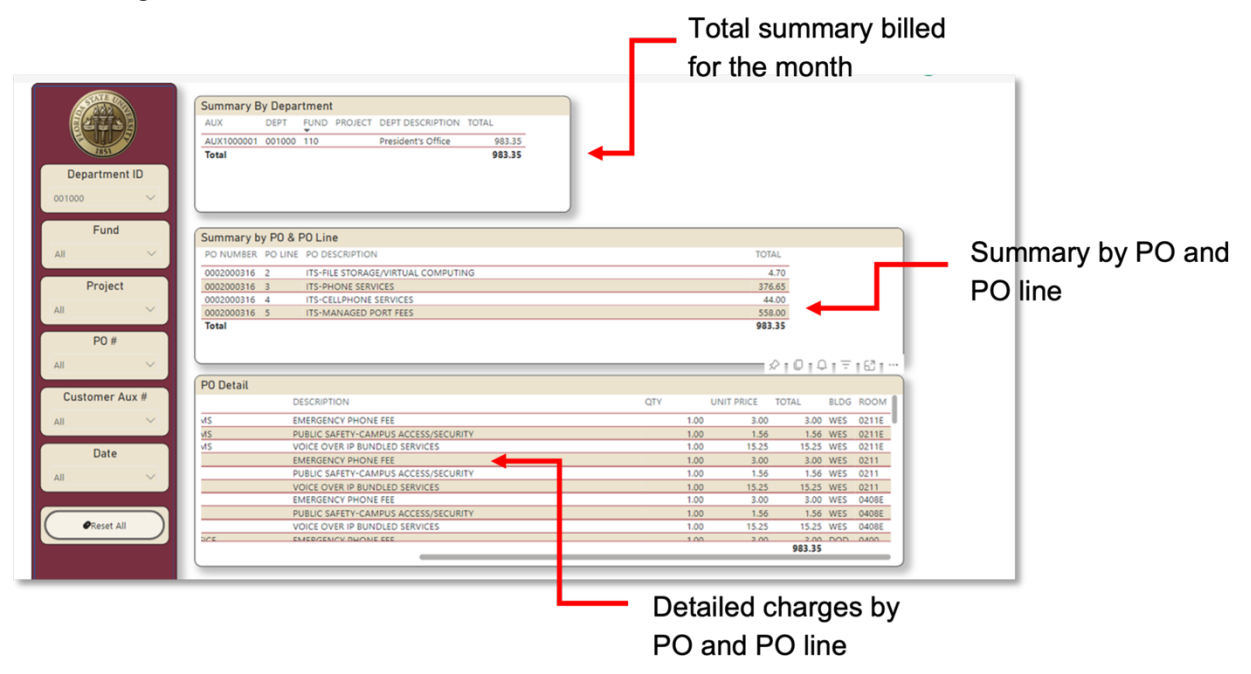

4. Export any section to Excel by selecting the three dots in the corner and clicking Export data

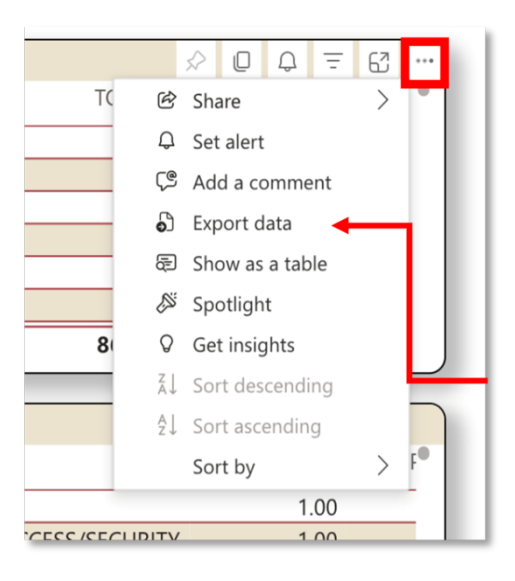

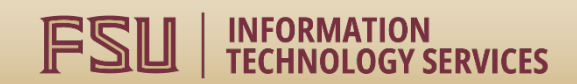